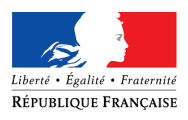

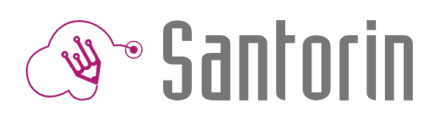

# Fiche Mémo Distribution

Ce document décrit les fonctionnalités principales du processus de distribution de SANTORIN (Consultez l'aide en ligne<sup>(2)</sup> pour plus de détails)

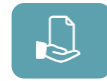

**i** Le processus de DISTRIBUTION est ouvert dès que les premières copies sont numérisées et visibles dans l'écran « candidat » de la NUMERISATION.

| 1. Liste des lots                                                                                                    |                                                                                                    |                                                                                                    | Ciste des lots |
|----------------------------------------------------------------------------------------------------|----------------------------------------------------------------------------------------------------|----------------------------------------------------------------------------------------------------|----------------|
| Indicateurs                                                                                                    |                                                                                                    |                                                                                                    |                |
| Nombre de copies non affectées 4<br>Le nombre de copies restantes à<br>distribuer                                                                                                    | ➢ Nombre de lots 5 Le nombre total de lots créés                                                                                                    | Numbre de groupes possibles 6<br>Le nombre de groupes ou<br>d'intervenants (correcteur,<br>coordinateur adjoint) |                |
| <ol> <li>L'écran Distribution a les mêmes indicateurs.</li> </ol>                                                                                                    |                                                                                                    |                                                                                                    |                |
| Liste des lots                                                                                                    |                                                                                                    |                                                                                                    |                |
| Tableau         Une fois la distribution lancée, cet écran indique les lots qui ont été créés et donne les informations suivantes :         • Le type de lot :                                                                                      |                                                                                                    |                                                                                                    |                |
| Exemple : épreuve anticipée du baccalauréat de Français.                                                                                                    |                                                                                                    |                                                                                                    |                |
| <ul> <li>Partagée : composé de copies uniques et corrigées par plusieurs correcteurs ensemble.</li> <li>Exemple : épreuve anticipée du baccalauréat (2019) de Sciences</li> </ul>                                                                   |                                                                                                    |                                                                                                    |                |
| <ul> <li>Le nombre de copies total</li> <li>Le nom du ou des correction pa<br/><ul> <li>En correction pa<br/><li>Le nombre de c</li> </li></ul> </li> <li>Filtrer &amp; rechercher         <ul> <li>Rechercher en fonction d</li> </ul> </li> </ul> | l dans le lot,<br>eurs à qui le lot est affecté,<br>artagée/multiple le groupe est afficl<br>opies corrigées dans le lot par le/le<br>'une valeur possible (numérique ou | né<br>s correcteur/s.<br>texte) dans une des colonnes.                                                           | и              |
| <ul> <li>Supprimer</li> <li>Sélectionner le(s) lot(s) à s</li> <li>Cliquer sur supprimer</li> </ul>                                                                                                    | upprimer Supprimer                                                                                                    |                                                                                                    |                |
| 2. Distribution                                                                                                    |                                                                                                    |                                                                                                    |                |
| Distribution des copies                                                                                                    |                                                                                                    |                                                                                                    |                |

La partie « Distribution » permet de procéder à la répartition des copies aux correcteurs en leur affectant des lots de copies. Il existe 2 modes de distribution : Automatique et Manuel.

Distribution Automatique

- Configurer la méthode de répartition (à gauche de l'écran)
  - Pour cela, plusieurs champs sont à remplir :
    - ٠ « Date de début » : la date de début de la correction.
    - « Date de fin » \* : la date de fin de la correction. (\*obligatoire) •
    - i Les dates sont indicatives, dès que la distribution a eu lieu, les lots sont accessibles par les correcteurs

« Ecart autorisé entre les lots » \*: nombre de copies de différence autorisé entre 2 correcteurs. (\*obligatoire) •

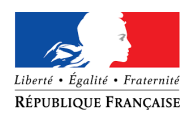

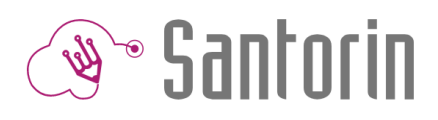

2 options sont disponibles et permettent :

- « D'interdire l'affectation de candidats de même division de classe que le correcteur »
- « D'interdire l'affectation de candidats du même groupe élève que le correcteur »

En cas de message d'erreur « aucune solution n'existe » ajuster les options.

(i) Les deux options ne peuvent pas être sélectionnées en même temps, dans ce cas un message apparait : « Vous ne pouvez pas appliquer une interdiction sur le groupe élève en même temps qu'une interdiction sur la division classe »

① Le bouton Supprimer saisies permet de réinitialiser l'écran.

- Sélectionner les correcteurs (à droite de l'écran)
- Pour distribuer un nombre spécifique de copies à un correcteur/groupe cliquer sur Auro à côté du nom du correcteur et sélectionner le nombre souhaité.
- Cliquer sur Lancer la répartition pour créer les lots.

#### **Distribution Manuelle**

Cette méthode permet d'affecter des candidats à des correcteurs de manière spécifique.

- A gauche,
  - Un tableau listant les candidats avec copies contient les informations suivantes :
    - Qualification Présentée (ex : Série...)
    - Enseignement valorisable (ex : Section internationale...)
    - Sujet
    - Division de classe
    - Groupe élève
    - Etablissement d'inscription

Des filtres Tpermettent d'afficher uniquement les candidats d'un sujet et/ou d'une division et/ou d'un groupe. Une zone de recherche existe également. En cliquant sur la 🗹 coche de la ligne d'entête les candidats affichés dans le tableau (avec prise en compte des filtres) sont sélectionnés.

A droite, des blocs représentent les lots correcteurs en cours de construction.

Des filtres Tpermettent d'afficher uniquement les correcteurs d'un rôle et/ou d'une matière et/ou d'une mission.

- Pour ajouter des candidats à un lot correcteur :
  - ☑ Sélectionner le/les candidat(s) et glisser déposer ⇔ ी (avec la souris) dans la case du lot **OU**
  - Sélectionner le/les candidat(s), cliquer sur le bouton le préciser dans le formulaire qui s'affiche le lot correcteur destination.
- Pour **annuler** l'ajout d'un candidat, cliquer sur la croix 😕 dans le lot du correcteur. •
- Lancer la répartition Renseigner les dates de début et de fin et cliquer sur pour créer les lots.
- Les lots sont ensuite visibles dans liste des lots.

Les correcteurs ne peuvent pas savoir si le lot a été créé en automatique ou en manuel.

# Gestion des groupes

En correction partagée et en correction multiple, des groupes de correcteurs doivent être créés et c'est à ces derniers que les copies seront distribuées

Santorin permet la création de groupes automatiquement ou manuellement (si l'on souhaite choisir les membres des groupes).

Dans le cas de correcteurs missionnés sur des matières différentes, la création automatique prend en compte les matières des correcteurs.

## Indicateurs Le nombre de copies restantes à Le nombre total de correcteurs La taille du groupe Le nombre de groupes déjà créés distribuer Liste des correcteurs

L'ensemble des intervenants missionnés sur l'épreuve sont affichés dans le tableau de gauche.

🚰 Gestion des groupes

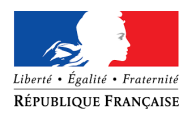

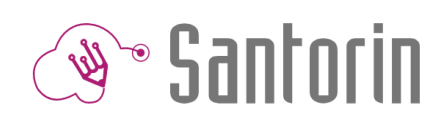

TRôle ~

#### Filtres & recherche

- Filtrer par rôle : correcteur, suppléant, référent correction.
- Filtrer par **matière T** Matière **V**
- Afficher uniquement les correcteurs sans groupe
- Rechercher : nom ou prénom d'un intervenant

① Quand un correcteur est sélectionné il est exclu de la recherche (pour faciliter la création manuelle)

### Création de groupe

#### Automatique

- Cliquer sur
   Créer les groupes automatiquement
- Le système va créer lui-même les groupes
  - ① La taille du groupe est paramétrée (par défaut elle est de 2)
  - S'il existe déjà des groupes des doublons ne sont pas créés.
  - Les groupes créés sont visibles dans le tableau de droite « Liste des groupes »
- Enregistrer les modifications Enregistrer

#### Manuelle

- Sélectionner les correcteurs à inclure dans le groupe (en *utilisant les outils de recherche et de filtres*)
  - ① Il est impossible de sélectionner plus de correcteurs que la taille paramétrée et de sélectionner des correcteurs de la même matière (s'il existe des matières différentes pour l'épreuve).
  - Il n'est pas possible de créer 2 groupes identiques.
  - Cliquer sur le bouton Créer groupe
- Les groupes créés sont visibles dans le tableau de droite « Liste des groupes »
- Enregistrer les modifications
   Enregistrer

#### Liste des groupes

•

Les **groupes** crées (automatiquement et manuellement) sont affichés dans le tableau de **droite** Il est possible de **supprimer** des groupes grâce à l'icône <sup>table</sup> présente en bout de chaque ligne.

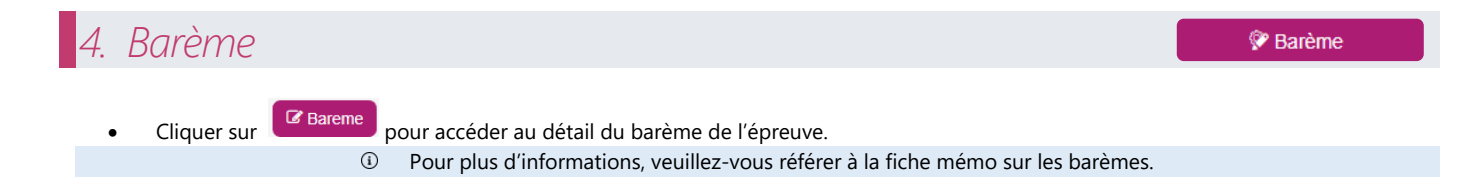